Pour supprimer un élément, cliquez sur le bouton 💼

de l'élément à supprimer (①).

| Pégase Session en cours : Année scotaire 2024-2025 (T)          |                                 |                                |                     |                 |                      |  |
|-----------------------------------------------------------------|---------------------------------|--------------------------------|---------------------|-----------------|----------------------|--|
| Accueil Personnes + Au quotidien + Comités, commissions, consei | ils, ESS - Organisation - Liens | externes • Administration • Vo | tre compte          |                 |                      |  |
| Accuell > Élèves                                                |                                 |                                |                     |                 |                      |  |
| Élèves                                                          |                                 |                                |                     |                 | ? AIDE               |  |
|                                                                 |                                 |                                |                     |                 | Rechercher :         |  |
| Nom                                                             | 🗢 Sexe 🔶                        | Classe 🗧                       | Délégué/Suppléant 🔶 | Date d'entrée 🔶 | Date de sortie 🛛 🕀 🕕 |  |
| ADAM Jeanne                                                     | Féminin                         | 6EME1                          |                     |                 | 2                    |  |
| ALBERT Marius                                                   | Masculin                        | 5EME2                          |                     |                 | 2                    |  |
| ALEXANDRE Juliette                                              | Féminin                         | 5EME1                          |                     |                 |                      |  |
| ALLAIN Nathan                                                   | Masculin                        | 4EME2                          |                     |                 |                      |  |
| ALLARD Léa                                                      | Féminin                         | 4EME1                          |                     |                 |                      |  |
| ANDRIEU Chioé                                                   | Féminin                         | 3EME2                          |                     |                 | 20                   |  |
| ANTOINE Ayden                                                   | Masculin                        | 5EME1                          |                     |                 | 20                   |  |
| AUBRY Olivia                                                    | Féminin                         | 6EME1                          |                     |                 | 💋 📵                  |  |
| AUGER Ethan                                                     | Masculin                        | 4EME3                          |                     |                 | 200                  |  |
| BAILLY Victoire                                                 | Féminin                         | 6EME1                          |                     |                 |                      |  |
| BARBE Paul                                                      | Masculin                        | 5EME2                          |                     |                 |                      |  |
| BARON Adèle                                                     | Féminin                         | 6EME1                          |                     |                 |                      |  |

Un message vous demande de confirmer la suppression. En cliquant sur le bouton **Supprimer** (*Q*), l'élément sera définitivement supprimé.

| Pégase                                                            |                             |                                             |                   | Se            | ession en cours : Année scolaire 2024-2025 (T) * |
|-------------------------------------------------------------------|-----------------------------|---------------------------------------------|-------------------|---------------|--------------------------------------------------|
| Accueil Personnes - Au quotidien - Comités, commissions, conseils | . ESS + Organisation + Lien | s externes + Administration + Votre         | compte            |               |                                                  |
| Accuell > Élèves                                                  |                             |                                             |                   |               |                                                  |
| Élèves                                                            |                             |                                             |                   |               | ? AIDE                                           |
|                                                                   |                             |                                             |                   |               | Rechercher                                       |
| Nom                                                               | Sexe                        | Classe                                      | Délégué/Suppléant | Date d'entrée | B Date de sortie B                               |
| ADAM Jeanne                                                       | Féminin                     | 6EME1                                       |                   |               |                                                  |
| ALBERT Marius                                                     | Masculin                    | Supprimer un eleve                          |                   |               |                                                  |
| ALEXANDRE Juliette                                                | Féminin É                   | tes-vous sûr(e) de vouloir supprimer cet él | lève ?            |               |                                                  |
| ALLAIN Nathan                                                     | Masculin                    | 2                                           |                   |               |                                                  |
| ALLARD Léa                                                        | Féminin                     | SUPPRIMER                                   | × annuler         |               |                                                  |
| ANDRIEU Chloe                                                     | Féminin                     | 3EME2                                       |                   |               |                                                  |
| ANTOINE Ayden                                                     | Masculin                    | 5EME1                                       |                   |               |                                                  |
| AUBRY Olivia                                                      | Féminin                     | 6EME1                                       |                   |               |                                                  |
| AUGER Ethan                                                       | Masculin                    | 4EME3                                       |                   |               |                                                  |
| BAILLY Victoire                                                   | Féminin                     | 6EME1                                       |                   |               |                                                  |
| BARBE Paul                                                        | Masculin                    | 5EME2                                       |                   |               |                                                  |
| BARON Adèle                                                       | Féminin                     | 6FMF1                                       |                   |               |                                                  |

## Supprimer un élément

## Attention

Si l'élément est rattaché à un autre élément de *Pégase* (par exemple un élève qui est concerné par une ESS), l'élément ne sera pas supprimé. Un message vous informera que l'élément est rattaché à un ou plusieurs éléments de *Pégase* (③).

| Pégase                                                                                                    |          |                                                 |                                | Session | en cours : Année scolaire 2024-2025 (T) | → ₽ |  |  |
|----------------------------------------------------------------------------------------------------|----------|-------------------------------------------------|--------------------------------|---------|-----------------------------------------|-----|--|--|
| Accueil Personnes + Au quoticien + Comités, commissions, conseils, ESS + Organisation + Liens externes + Administration + Votre compte |          |                                                 |                                |         |                                         |     |  |  |
| Accueil > Élèves                                                                                                    |          |                                                 |                                |         |                                         |     |  |  |
| COLLET Alma                                                                                                    | Féminin  | 6EME2                                           |                                |         |                                         |     |  |  |
| COLLIN Oscar                                                                                                    | Masculin | 6EME3                                           |                                |         |                                         |     |  |  |
| COMTE Vinciane                                                                                                    | Féminin  | 3EME3                                           |                                |         |                                         |     |  |  |
| CORDIER Stanislas                                                                                                    | Masculin |                                                 | _                              |         |                                         |     |  |  |
| CORNU Siena                                                                                                    | Féminin  | Supprimer un eleve                              |                                |         |                                         |     |  |  |
| COSTE Rubis                                                                                                    | Féminin  | et élève ne peut être supprimé car il est ratta | ché à un ou plusieurs éléments |         |                                         |     |  |  |
| COULON Pierre-Olivier                                                                                                    | Masculin | (3)                                             |                                |         |                                         |     |  |  |
| COURTOIS Naig                                                                                                    | Féminin  | Ŭ                                               | ОК                             |         |                                         |     |  |  |
| COUSIN Louis                                                                                                    | Masculin | 6EME2                                           |                                |         |                                         |     |  |  |
| COUTURIER Lothaire                                                                                                    | Masculin | 4EME1                                           |                                |         |                                         |     |  |  |
| CROS Léo-Paul                                                                                                    | Masculin | 3EME1                                           |                                |         |                                         |     |  |  |
| DA SILVA Léandre                                                                                                    | Masculin | 6EME3                                           |                                |         |                                         |     |  |  |
| DANIEL Larissa                                                                                                    | Féminin  | 6EME2                                           |                                |         |                                         |     |  |  |
| DELAGE Isadora                                                                                                    | Féminin  | 3EME1                                           |                                |         |                                         |     |  |  |
| DELAHAYE Imaé                                                                                                    | Féminin  | 3EME1                                           |                                |         |                                         |     |  |  |